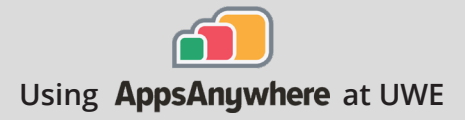

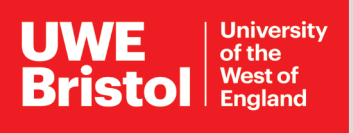

## Google Fonts Online Resource

|        | On your own device, and on UWE computers, access through AppsAnywhere to an external link. Follow the steps below                                                             |
|--------|----------------------------------------------------------------------------------------------------|
|        |                                                                                                    |
| Step 1 | Go to https://appsanywhere.uwe.ac.uk, log in, and look for<br>Google Fonts, click Launch open the external link in a new tab.                                                 |
| Step 2 | Browse the font families, or search for a specific font.<br>Once a font is chosen, select 'Download Family' in the top right of the screen, to save a local zipped file.      |
| Step 3 | Extract the zipped file - at this point we would recommend saving any files you wish to keep to OneDrive.                                                                     |
| Step 4 | Open the extracted folder, and double-click the font you wish to use to open a preview window. Select 'Install' at the top to move the font onto this PC, and start using it. |
| Step 5 | Please note, if you use a non-system font in your project, you may need to install it on each computer to use.                                                                |

Architecture

Call the Service Desk on **0117 328 3612** 

abcdefghijklmnopqrst 1234567890.:,; ' " (!?) +-'

Email itonline@uwe.ac.uk